①メッセージボックス「プレ申告データ」を選択・開き「作成」選択

| eLTAX地方税ポータル                                      | システム GNG02030 メッセージ照会                                                                                                    |
|---------------------------------------------------|----------------------------------------------------------------------------------------------------|
| <u>کر ای ای ای ای ای ای ای ای ای ای ای ای ای </u> | セージ照会                                                                                                    |
| メッセージの内<br>表示している内<br>添付されている<br>してください。          | 容は以下のとおりです。<br>容は、「印刷」ボタンから印刷することができます。<br>プレ申告データを利用して申告データを作成する場合は、「作成」ボタンをクリック                                                                                                    |
| 举行带                                               | 埼玉県/                                                                                                    |
| 261326                                            | 課税第一担当                                                                                                    |
| 発行日時                                              | 電話番号                                                                                                    |
| 表示期限                                              |                                                                                                    |
| 件名                                                | プレ申告データに関するお知らせ                                                                                                    |
| メッセージ本文                                           | <ul> <li>プレ申告データを送信しました。</li> <li>送信したプレ申告データは以下となっております。</li> <li>&lt;プレ申告データの税目等&gt;</li> <li>法人都道府県民税・事業税・特別法人事業税又は地方法人特別税 確定申告</li> <li>プレ申告データのご利用方法は以下の通りです。</li> <li>・PCdesk(DL版)をご利用の方</li> <li>プレ申告データをダウンロード後、PCdesk(DL版)にインボートしたう</li> <li>えで、申告データの準備を行ってください。</li> <li>操作手順がご不明の場合は、PCdesk(DL版)の操作マニュアルをご参照</li> </ul> |
| リンク先                                              |                                                                                                    |
| X 閉じる                                             | 日期 → ダウンロード 第 発行元一覧                                                                                                    |

## ②「作成方法選択画面」で作成方法を選択し「次へ」

| eL eLTA | X地方税ポータルシステム GNC04044 作成                                              | 方法選択(法人二税・市町村民税関連) - ロ ※                                                                                                    |
|---------|-----------------------------------------------------------------------|----------------------------------------------------------------------------------------------------|
| 試験環境    | 利用者 ID         氏           関与先 ID         氏                           | A又は名称<br>A又は名称<br>A又は名称<br>A文は名称                                                                                                    |
|         | 申告データの作成方法選択<br>申告データの作成方法を選択しま<br>「手入力による作成」「国税情報<br>「事業年度」を選択し、「次へ」 | 作成 0-2-3-4-5 まる<br>事前確認 手読選択 入力 内容確認 編集 まる<br>歴史用して作成」のいずれかを選択してください。<br>ポタンをクリックしてください。                                                 |
|         | 作成方法 必須                                                               | <ul> <li>● 手入力による作成</li> <li>プレ申告データのみを利用して作成する場合はこちら</li> <li>○ 国税情報を使用して作成</li> <li>e-Taxで「地方税共通項目をエクスポートしたファイル」を取り込む場合はこちら</li> </ul> |
|         | 事業年度                                                                  | 令和4 > 年 10 月 1 日 ~ 令和5 > 年 9 月 30 日                                                                                                    |
|         | 事業内容                                                                  | ☑ 第1号·第2号事業 □ 第3号事業 □ 第4号事業                                                                                                    |
|         | 法人種別                                                                  | <ul> <li>○ 分割法人</li> <li>⑥ 非分割法人</li> </ul>                                                                                              |
| メインメニュー | く 戻る                                                                  |                                                                                                    |

## ③「手続情報・様式確認」で埼玉県へ提出する申告書を選択「次へ」

| 神設定 マニュアル 目<br>3 5<br>、カ 内吉確認 編集    |
|-------------------------------------|
| 伊設定 マニュアル 見<br>3 4 5<br>(カ 内吉確認 編集) |
| (力)内容確認 編集                          |
|                                     |
|                                     |
|                                     |
|                                     |
|                                     |
|                                     |
|                                     |
|                                     |
|                                     |
|                                     |
|                                     |
|                                     |
|                                     |
|                                     |
|                                     |
|                                     |
|                                     |
|                                     |
|                                     |
|                                     |
|                                     |
|                                     |
|                                     |

④「申告データ作成結果一覧」が開く「次へ」

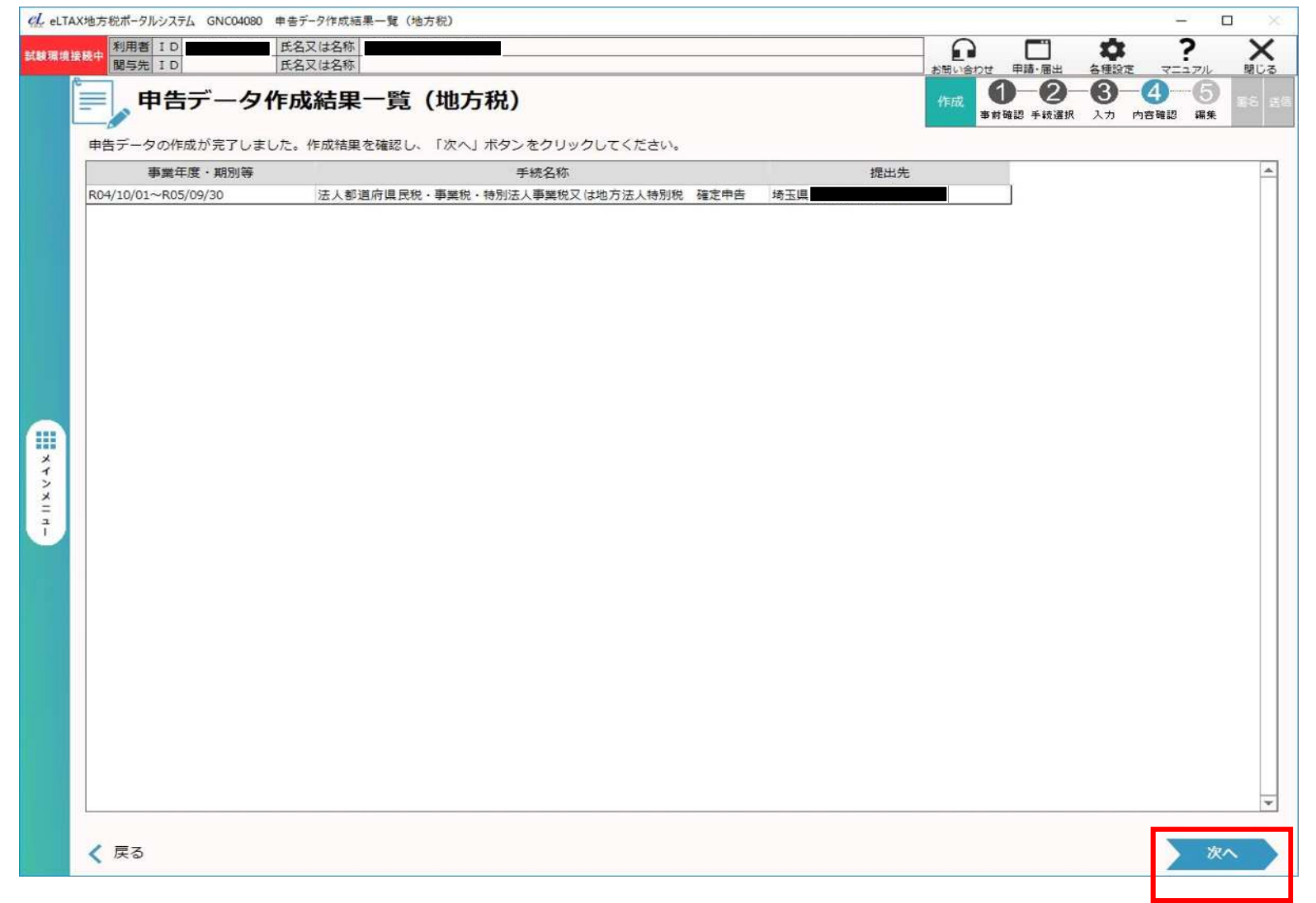

⑤「申告データ表示・編集」で表示された本表右上の「管理番号(9桁)」が埼玉県の「納税番号」となります。

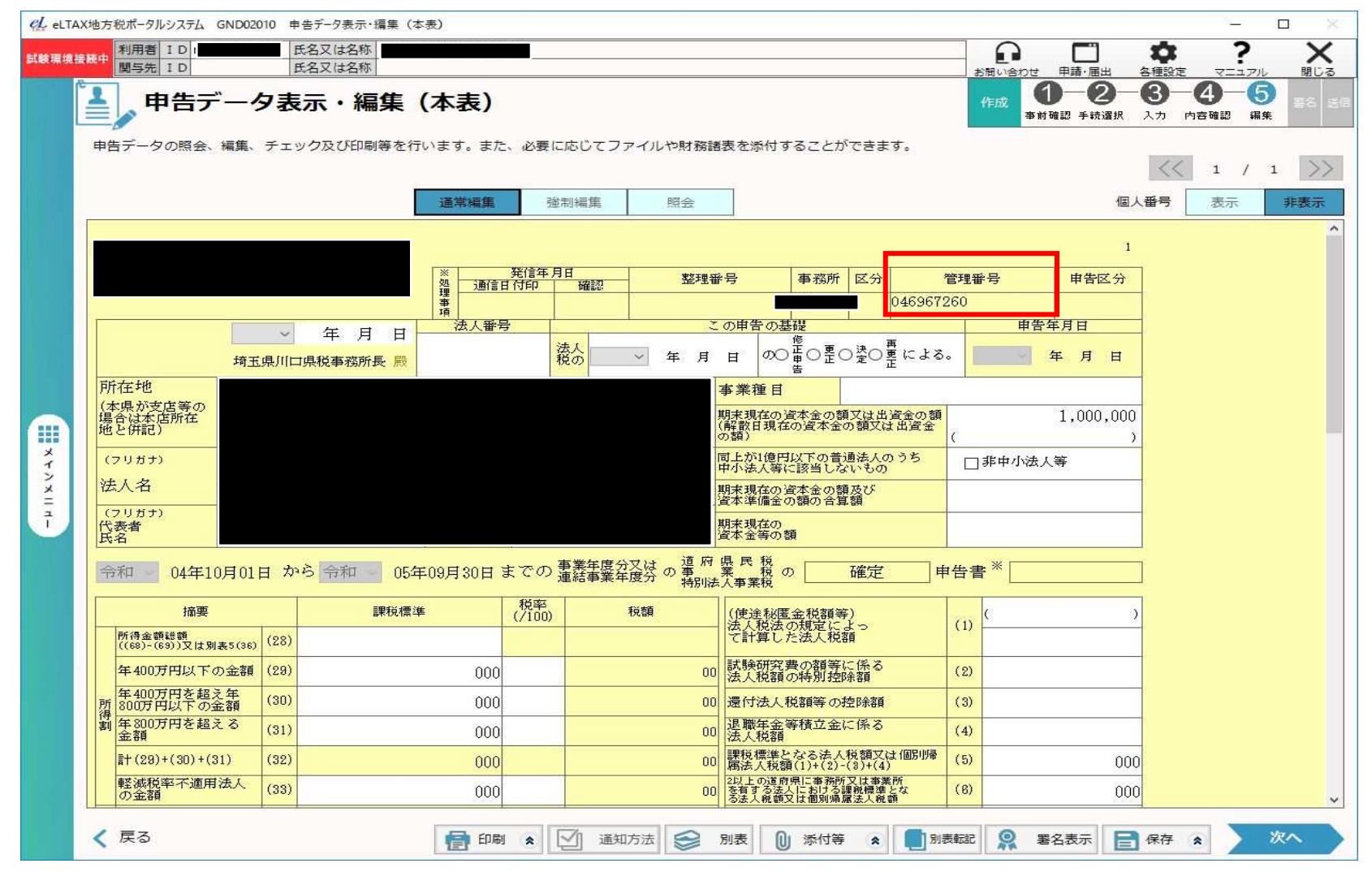